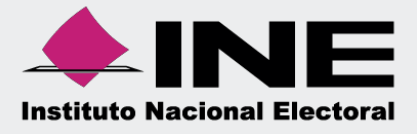

# Sistema Integral de Fiscalización (SIF)

### Guía de Consulta del Reporte Combinado

Unidad Técnica de Fiscalización

## Índice

| ¿Qué es el Reporte Combinado?                  | . 3 |
|------------------------------------------------|-----|
| Características del Reporte                    | . 3 |
| ¿Quién puede consultar el Reporte?             | . 3 |
| ¿Cómo generar el Reporte?                      | . 3 |
| Ejemplo del Reporte Combinado en formato Excel | . 6 |

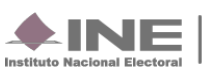

### ¿Qué es el Reporte Combinado?

Reporte contable que muestra los saldos finales de todas las cuentas contables por Comité (por entidad), del parámetro solicitado, el cual permite hacer un comparativo entre las contabilidades del mismo Sujeto Obligado, tanto en sus representaciones locales como federales, y así dar una mayor claridad de la situación financiera del partido.

#### Características del Reporte

- Disponible para ejercicio Ordinario.
- Se deben seleccionar al menos 2 contabilidades del mismo Ámbito.
- Permite descarga por ejercicio o parámetros dentro del mismo.
- Para generar el reporte no es necesario ingresar a un ID de Contabilidad.
- Disponible en formato Excel.

#### ¿Quién puede consultar el Reporte?

Los usuarios permitidos para consultar este reporte son:

- 1. Responsable de Finanzas Titular CEN
- 2. Responsable de Finanzas Auxiliar CEN

#### ¿Cómo generar el Reporte?

1. Al ingresar al Sistema Integral de Fiscalización, selecciona el módulo del ejercicio Ordinario.

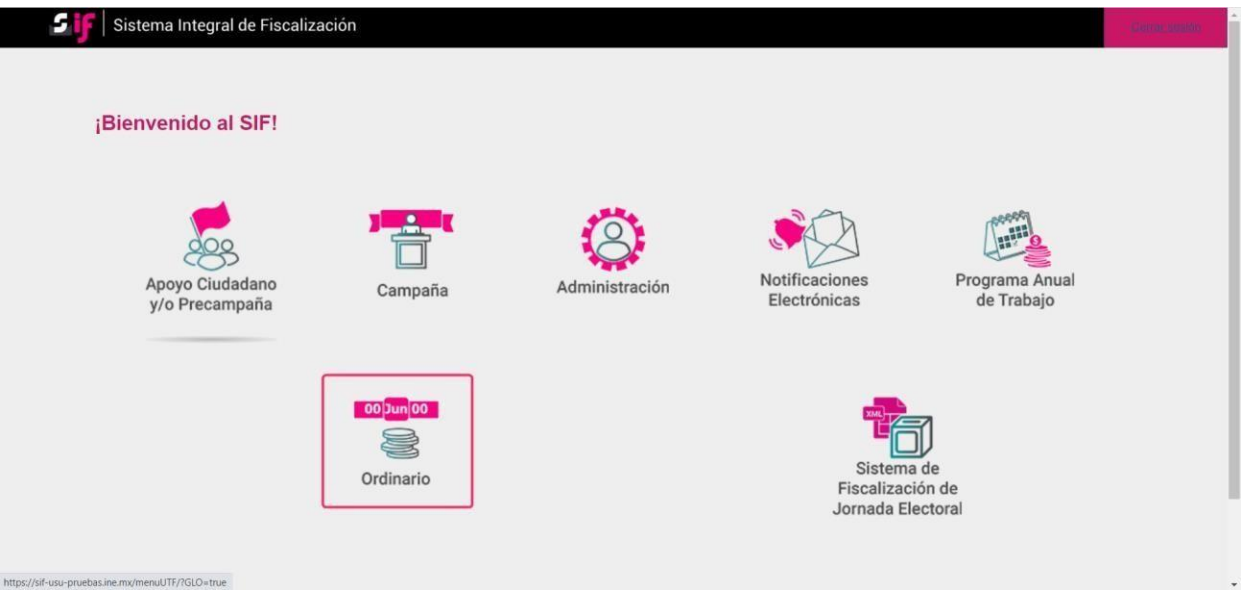

Imagen ilustrativa, dependerá del rol de usuario para la visualización de los módulos y llenado de algunos filtros.

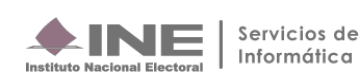

2. Identifica el ejercicio que deseas consultar

| Operaciones a trabajar                                                          |                                                                                                    | Captura   <b>Consulta</b>   Modifica |
|---------------------------------------------------------------------------------|----------------------------------------------------------------------------------------------------|--------------------------------------|
| Búsqueda de operaciones                                                         |                                                                                                    |                                      |
| Selecciona uno o varios filtros de búsqueda para localizar las contabilidades q | ue deseas trabajar.                                                                                   |                                      |
| Ejercicio:                                                                      |                                                                                                    |                                      |
| SELECCIONA                                                                      | ×                                                                                                    |                                      |
| SELECCIONA                                                                      |                                                                                                    |                                      |
| 2016                                                                            | Q, Buscar                                                                                             |                                      |
| 2017                                                                            |                                                                                                    |                                      |
| 2018                                                                            |                                                                                                    |                                      |
| 2019                                                                            |                                                                                                    |                                      |
| 2020                                                                            |                                                                                                    |                                      |
| 2021                                                                            |                                                                                                    |                                      |
| 2022                                                                            |                                                                                                    |                                      |
| 2023                                                                            |                                                                                                    |                                      |
| 2024                                                                            |                                                                                                    |                                      |
|                                                                                 | Ching Demonstration 2024                                                                              |                                      |
|                                                                                 | YPIOCESO, 2024                                                                                        |                                      |
|                                                                                 |                                                                                                    |                                      |
|                                                                                 |                                                                                                    |                                      |
|                                                                                 | <b>AINE</b>                                                                                           |                                      |
|                                                                                 | Institute Nacional Electoral                                                                          |                                      |
|                                                                                 | CAU   Protección de datos   Centro de ayuda                                                           |                                      |
| 5                                                                               | stema Integral de Fiscalización 7.4.0 rev 51 06/12/2023 12:00 Compatibilidad óptima con Google Chrome |                                      |
|                                                                                 | © Derechos reservados Instituto Nacional Electoral                                                    |                                      |

3. Con los filtros de búsqueda selecciona uno o más campos y da clic en buscar.

| Operaciones a trabajar                                                                   |             |                      |   |  |  |  |
|------------------------------------------------------------------------------------------|-------------|----------------------|---|--|--|--|
| Búsqueda de operaciones                                                                  |             |                      |   |  |  |  |
| Selecciona uno o varios filtros de búsqueda para localizar las contabilidades que deseas | s trabajar. |                      |   |  |  |  |
| Ejercicio:                                                                               | Ámbito:     | Entidad:             |   |  |  |  |
| 2024                                                                                     | FEDERAL     | V OFICINAS CENTRALES | ~ |  |  |  |
| Comité:                                                                                  |             |                      |   |  |  |  |
| COMITE EJECUTIVO NACIONAL                                                                | <b>~</b>    |                      |   |  |  |  |
|                                                                                          | Q. Buscar   |                      |   |  |  |  |

4. El sistema mostrará las contabilidades en función a los filtros de búsqueda utilizados, sin embargo, no es necesario seleccionar un ID de Contabilidad, da clic en Reporte Combinado, posteriormente despliega el combo de "Ámbito" y selecciona la opción deseada; Federal o Local y da clic en Buscar.

| 00 Jun 00                                                  | Reporte Combinado                                                                          | Captura   Consulta ) Modifica |
|------------------------------------------------------------|--------------------------------------------------------------------------------------------|-------------------------------|
|                                                            | Parámetros de búsqueda                                                                     |                               |
| ↑ Inicio                                                   | Selecciona el ámbito para mostrar las contabilidades con las que deseas generar el reporte |                               |
| Operaciones 🗸 🗸                                            | Todos los datos con * son requeridos                                                       |                               |
| Catálogos 🗸 🗸                                              | *Ámbito:                                                                                   |                               |
| Reportes Contables                                         | LOCAL                                                                                      |                               |
| Reportes de Diario y Mayor                                 | S Buscar                                                                                   |                               |
| Reportes de Mayor de Catálogos<br>Auxiliares               |                                                                                            |                               |
| Balanza de Comprobación                                    |                                                                                            |                               |
| Estados Financieros                                        |                                                                                            |                               |
| Reporte de Identificación del<br>Financiamiento Registrado |                                                                                            |                               |
| Reporte Combinado                                          |                                                                                            |                               |
|                                                            |                                                                                            |                               |

Sistema Integral de Fiscalización

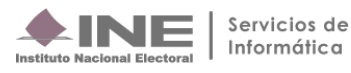

**5.** Se mostrarán los resultados conforme a la búsqueda y se deberá seleccionar al menos 2 contabilidades, de lo contrario se mostrará el siguiente mensaje de Advertencia.

| Rep  | Reporte Combinado Captura   Consulta   Modifica                                     |                          |                         |                                |                                                    |                             |                                              |            |  |
|------|-------------------------------------------------------------------------------------|--------------------------|-------------------------|--------------------------------|----------------------------------------------------|-----------------------------|----------------------------------------------|------------|--|
|      | Advertencia Para generar el reporte debes seleccionar al menos dos contabilidades X |                          |                         |                                |                                                    |                             |                                              |            |  |
| Pará | Parámetros de búsqueda                                                              |                          |                         |                                |                                                    |                             |                                              |            |  |
| Sele | cciona el ámbito para m                                                             | nostrar las contabilidad | es con las que deseas g | enerar el reporte              |                                                    |                             |                                              |            |  |
| Todo | os los datos con * son re                                                           | equeridos                |                         |                                |                                                    |                             |                                              |            |  |
| *Áml | bito:                                                                               |                          |                         |                                |                                                    |                             |                                              |            |  |
| LOC  | CAL                                                                                 |                          | ~                       |                                |                                                    |                             |                                              |            |  |
|      | S Buscar                                                                            |                          |                         |                                |                                                    |                             |                                              |            |  |
|      |                                                                                     |                          | Total de registros: 32  | Pagina 1 de 4                  | K K 🚺 2 3 4                                        | >>  10 -                    |                                              |            |  |
|      | ID Contabilidad 1                                                                   | Ámbito                   | Entidad <sup>↑</sup> ↓  | Comité del Partido             | Fecha de creación $^{\hat{\uparrow}_{\downarrow}}$ | Fecha inicio de operación 1 | Tipo Contabilidad $^{\uparrow_{\downarrow}}$ | Estatus ↑↓ |  |
|      | 731                                                                                 | LOCAL                    | AGUASCALIENTES          | Comite<br>Ejecutivo<br>Estatal | 03/10/2017                                         | 01/01/2017                  | REGULAR                                      | ACTIVO     |  |
|      | 732                                                                                 | LOCAL                    | BAJA CALIFORNIA         | COMITE<br>EJECUTIVO<br>ESTATAL | 03/10/2017                                         | 01/01/2017                  | REGULAR                                      | ACTIVO     |  |

6. Una vez elegido al menos 2 contabilidades, se deberá configurar la información con la que deseamos el reporte.

| Total de registros: 32 Página 1 de 4 I < < <b>1</b> 2 3 4 → →I 10 ✓ |                            |                     |                          |                     |                                                      |                                           |                        |  |
|---------------------------------------------------------------------|----------------------------|---------------------|--------------------------|---------------------|------------------------------------------------------|-------------------------------------------|------------------------|--|
| ID Contabilida                                                      | d <sup>†</sup> ∔<br>Ámbito | Entidad 🗘           | Comité del Partido †     | Fecha de creación 🗘 | Fecha inicio de operación $^{\uparrow}_{\downarrow}$ | Tipo Contabilidad $\uparrow_{\downarrow}$ | Estatus <sup>†</sup> ↓ |  |
| 731                                                                 | LOCAL                      | AGUASCALIENTES      | COMITE EJECUTIVO ESTATAL | 03/10/2017          | 01/01/2017                                           | REGULAR                                   | ACTIVO                 |  |
| 732                                                                 | LOCAL                      | BAJA CALIFORNIA     | COMITE EJECUTIVO ESTATAL | 03/10/2017          | 01/01/2017                                           | REGULAR                                   | ACTIVO                 |  |
| ] 733                                                               | LOCAL                      | BAJA CALIFORNIA SUR | COMITE EJECUTIVO ESTATAL | 03/10/2017          | 01/01/2017                                           | REGULAR                                   | ACTIVO                 |  |
| 734                                                                 | LOCAL                      | CAMPECHE            | COMITE EJECUTIVO ESTATAL | 03/10/2017          | 01/01/2017                                           | REGULAR                                   | ACTIVO                 |  |
| 735                                                                 | LOCAL                      | COAHUILA            | COMITE EJECUTIVO ESTATAL | 03/10/2017          | 01/01/2017                                           | REGULAR                                   | ACTIVO                 |  |
| 736                                                                 | LOCAL                      | COLIMA              | COMITE EJECUTIVO ESTATAL | 03/10/2017          | 01/01/2017                                           | REGULAR                                   | ACTIVO                 |  |
| 737                                                                 | LOCAL                      | CHIAPAS             | COMITE EJECUTIVO ESTATAL | 03/10/2017          | 01/01/2017                                           | REGULAR                                   | ACTIVO                 |  |
| 738                                                                 | LOCAL                      | CHIHUAHUA           | COMITE EJECUTIVO ESTATAL | 03/10/2017          | 01/01/2017                                           | REGULAR                                   | ACTIVO                 |  |
| 739                                                                 | LOCAL                      | CIUDAD DE MEXICO    | COMITE EJECUTIVO ESTATAL | 03/10/2017          | 01/01/2017                                           | REGULAR                                   | ACTIVO                 |  |
| ] 740                                                               | LOCAL                      | DURANGO             | COMITE EJECUTIVO ESTATAL | 03/10/2017          | 01/01/2017                                           | REGULAR                                   | ACTIVO                 |  |
| iño: 1<br>024<br>ipo de fecha:                                      | 2                          | Todas las cuentas   |                          |                     |                                                      |                                           |                        |  |
| ipo de periodicidad:                                                | 9                          | ~                   |                          |                     |                                                      |                                           |                        |  |
| OR FECHAS                                                           |                            | ~                   |                          |                     |                                                      |                                           |                        |  |
| la fecha:                                                           |                            |                     |                          |                     |                                                      |                                           |                        |  |
| 1/01/2024                                                           |                            |                     |                          |                     |                                                      |                                           | 5                      |  |
|                                                                     |                            |                     |                          |                     |                                                      |                                           | Descargar report       |  |

Sistema Integral de Fiscalización

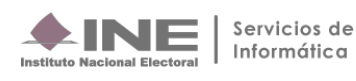

- 1. Año. Se visualiza el ejercicio seleccionado al ingresar a la contabilidad.
- 2. Tipo de fecha. Selecciona la opción fecha de operación
- 3. Tipo de periodicidad. Rango de resultados que se desean consultar (Fechas, Mes, Trimestre y Año).
- Todas las cuentas. Descarga todas las cuentas aplicables al ejercicio ordinario, aun cuando no tienen movimientos.
- 5. Descarga en Excel. Presiona el icono para generar el reporte en formato Excel.

<u>En el contenido del Reporte Combinado solo se consideran los registros contables asociados al ejercicio que se seleccionó previamente.</u>

#### Ejemplo del Reporte Combinado en formato Excel

|                             |                                  | REPORTE               | OMBINADO               |                |                  |                        |                    |
|-----------------------------|----------------------------------|-----------------------|------------------------|----------------|------------------|------------------------|--------------------|
|                             |                                  | SUJETO OBLIGADO:      | PARTIDO NUEVOS REP     | ORTES          |                  |                        |                    |
|                             |                                  | ÁMBITO:               | ORDINARIO LOCAL        |                |                  |                        |                    |
|                             |                                  |                       |                        |                |                  |                        |                    |
| Fecha y hora de generación  | 1: 15/12/2023 16:07:16           |                       |                        |                |                  | Usuario de generación: | susana.perezs.ext1 |
|                             |                                  |                       |                        |                |                  |                        |                    |
| Solicitado con fecha de ope | ración al 31/01/2024.            |                       |                        |                |                  |                        |                    |
| Número de Cuenta            | Nombre de la Cuenta              | CEE<br>Aguascalientes | CEE<br>Baja California | CEE<br>Chiapas | CEE<br>Chihuahua | CEE<br>Coahuila        | Total General      |
| 1-0-00-00-0000              | ACTIVO                           | \$6,351,553.00        | \$6,351,553.00         | \$6,351,553.00 | \$6,351,553.00   | \$6,351,553.00         | \$31,757,765.00    |
| 1-1-00-00-0000              | ACTIVO CIRCULANTE                | \$50,000.00           | \$5,163,776.00         | \$651,651.00   | \$65,155.00      | \$985,165.00           | \$6,915,747.00     |
| 1-1-01-00-0000              | CAJA                             | \$48,955.00           | \$20,500.00            | \$621,554.00   | \$64,958.00      | \$936,265.00           | \$1,692,232.00     |
| 1-1-02-00-0000              | BANCOS                           | \$47,910.00           | \$173,700.00           | \$591,457.00   | \$64,761.00      | \$887,365.00           | \$1,765,193.00     |
| 1-1-04-00-0000              | CUENTAS POR COBRAR               | \$46,865.00           | \$4,830,492.00         | \$561,360.00   | \$64,564.00      | \$838,465.00           | \$6,341,746.00     |
| 1-1-04-01-0000              | DEUDORES DIVERSOS                | \$45,820.00           | \$4,696,929.00         | \$531,263.00   | \$64,367.00      | \$789,565.00           | \$6,127,944.00     |
| 1-1-04-02-0000              | CUOTAS ESTATUTARIAS              | \$44,775.00           | \$49,066.00            | \$501,166.00   | \$64,170.00      | \$740,665.00           | \$1,399,842.00     |
| 1-1-04-03-0000              | PRESTAMOS AL PERSONAL            | \$43,730.00           | \$27,548.00            | \$471,069.00   | \$63,973.00      | \$691,765.00           | \$1,298,085.00     |
| 1-1-04-04-0000              | SUBSIDIO AL EMPLEO               | \$42,685.00           | \$9,389.00             | \$440,972.00   | \$63,776.00      | \$642,865.00           | \$1,199,687.00     |
| 1-1-04-05-0000              | IMPUESTOS POR RECUPERAR FEDERAL  | \$41,640.00           | \$18,008.00            | \$410,875.00   | \$63,579.00      | \$593,965.00           | \$1,128,067.00     |
| 1-1-04-06-0000              | IMPUESTOS POR RECUPERAR LOCAL    | \$40,595.00           | \$29,552.00            | \$380,778.00   | \$63,382.00      | \$545,065.00           | \$1,059,372.00     |
| 1-1-05-00-0000              | GASTOS POR COMPROBAR             | \$39,550.00           | \$60,876.00            | \$350,681.00   | \$63,185.00      | \$496,165.00           | \$1,010,457.00     |
| 1-1-05-01-0000              | VIATICOS POR COMPROBAR           | \$38,505.00           | \$7,985.00             | \$320,584.00   | \$62,988.00      | \$447,265.00           | \$877,327.00       |
| 1-1-05-02-0000              | OTROS GASTOS POR COMPROBAR       | \$37,460.00           | \$52,891.00            | \$290,487.00   | \$62,791.00      | \$398,365.00           | \$841,994.00       |
| 1-1-06-00-0000              | ANTICIPO A PROVEEDORES           | \$36,415.00           | \$17,899.00            | \$260,390.00   | \$62,594.00      | \$349,465.00           | \$726,763.00       |
| 1-1-07-00-0000              | GASTOS POR AMORTIZAR             | \$35,370.00           | \$60,309.00            | \$230,293.00   | \$62,397.00      | \$300,565.00           | \$688,934.00       |
| 1-1-07-01-0000              | ALMACEN                          | \$34,325.00           | \$60,309.00            | \$200,196.00   | \$62,200.00      | \$251,665.00           | \$608,695.00       |
| 1-1-07-01-0001              | PROPAGANDA ELECTORAL Y/O UTILITA | \$33,280.00           | \$24,526.00            | \$170,099.00   | \$62,003.00      | \$202,765.00           | \$492,673.00       |
| 1-1-07-01-0002              | MATERIA PRIMA                    | \$32,235.00           | \$35,783.00            | \$140,002.00   | \$61,806.00      | \$153,865.00           | \$423,691.00       |

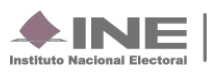